# **Outlook Web App**

### Accesso

Per accedere alla web app di outlook (owa) bisogna cliccare sul seguente link: <a href="https://outlook.office.com/mail/">https://outlook.office.com/mail/</a>

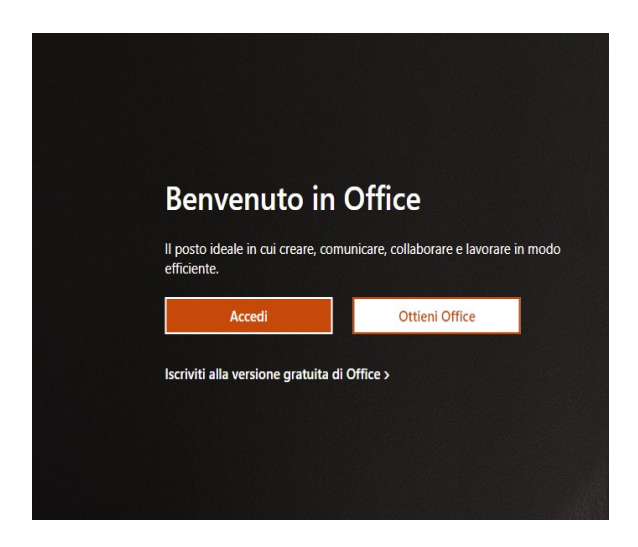

Clicchiamo su accedi che ci porterà nella sezione di login:

| Microsoft               |                         |             |  |
|-------------------------|-------------------------|-------------|--|
| Accedi                  |                         |             |  |
| 🔶 Posta elettronica, te | lefono o Skype          |             |  |
| Se non si ha un accour  | nt, fare clic qui per c | rearne uno. |  |
| Problemi di accesso all | 'account?               |             |  |
|                         | Indietro                | Avanti      |  |
|                         |                         |             |  |
|                         |                         |             |  |
| 🔍 Opzioni di ac         | cesso                   |             |  |

A questo punto inseriamo il nostro indirizzo mail (es.<u>mmelloni@ats-montagna.it</u>), clicchiamo su "Avanti"

| Microsoft                              |                |
|----------------------------------------|----------------|
| ← mmelloni-bvtech@ats-monta            | agna.it<br>ord |
| Password<br>Ho dimenticato la password |                |
|                                        | Accedi         |

Qui inseriamo la nostra password e clicchiamo su "Accedi"

# Navigazione

Una volta effettuato l'accesso ci ritroveremo nel menu di office 365 e cliccando sull'icona di outlook ci aprirà la nostra posta in versione web:

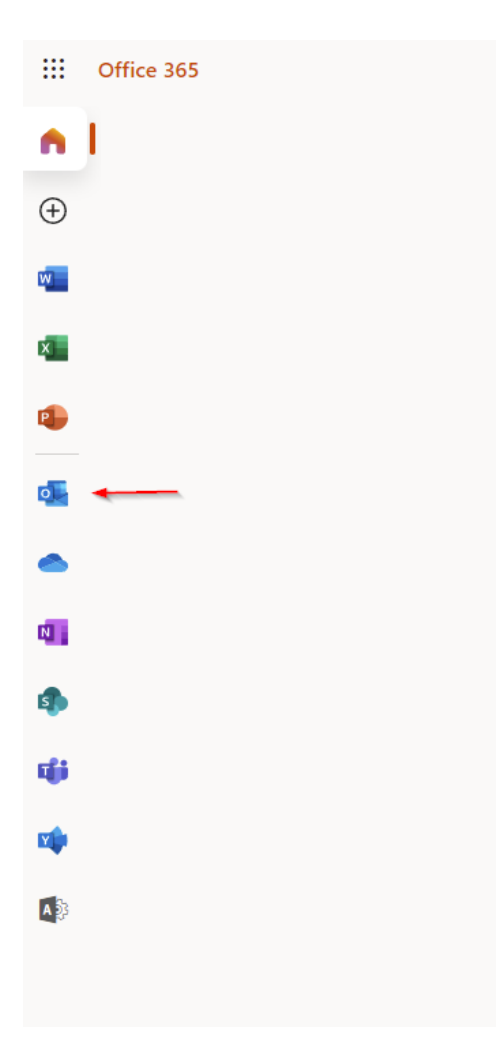

Questa è la schermata di outlook versione web:

**1. Cartelle**. L'elenco delle cartelle comprende tutte le cartelle nella Posta in arrivo e nei Preferiti. Facendo clic sull'icona a forma di triangolo accanto al nome di una cartella, è possibile ingrandire o ridurre le cartelle in questa visualizzazione.

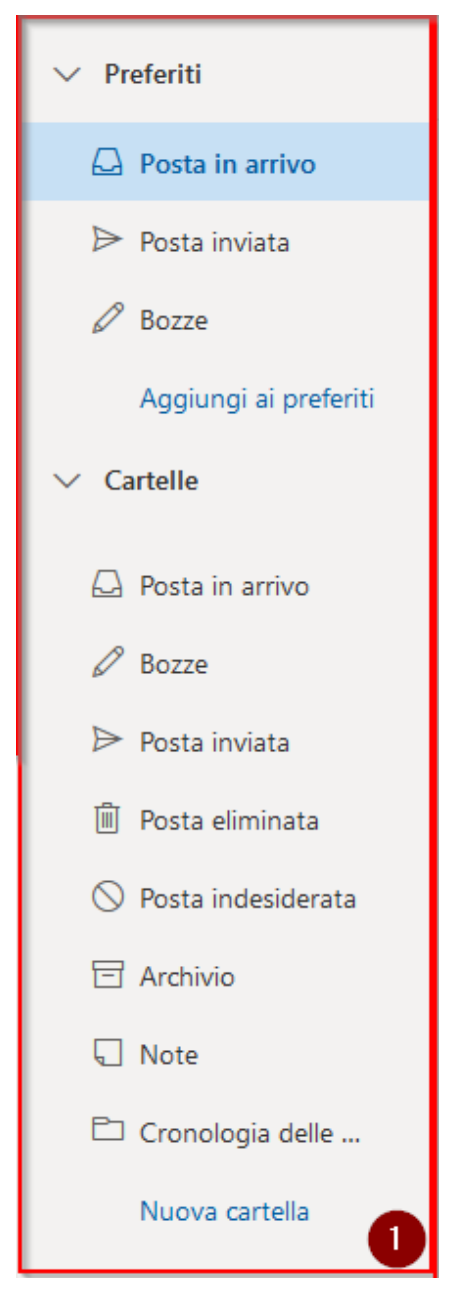

**2. Elenco di tutti i messaggi** nella cartella corrente. Nella parte alta dell'elenco sono presenti dei filtri che consentono di attivare viste ed ordinamenti particolari tra cui la visualizzazione per *Conversazioni*e Posta in arrivo *Evidenziata*.

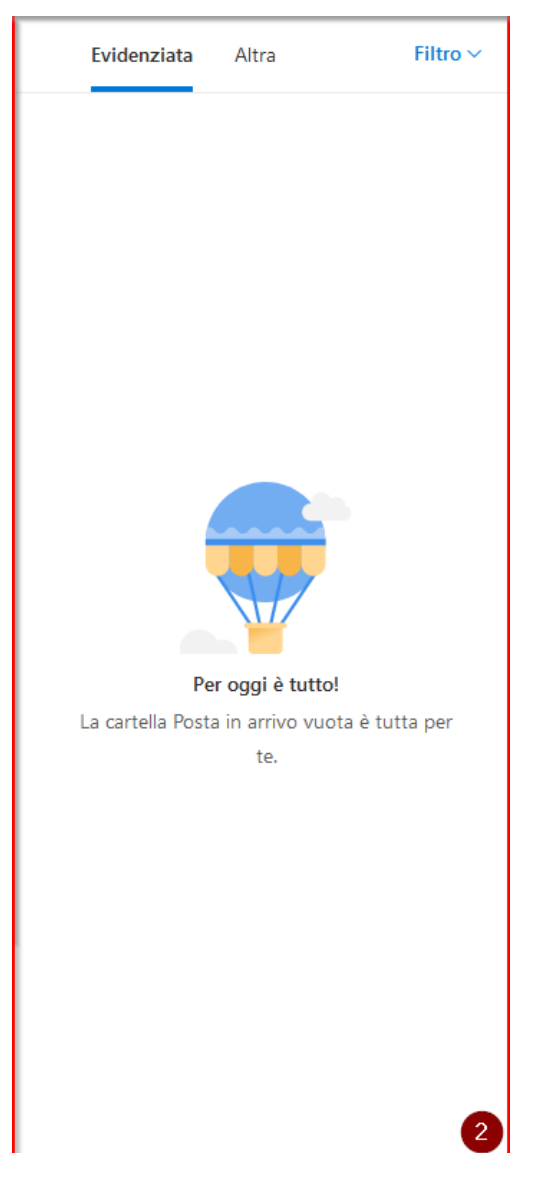

**3. Creare un nuovo messaggio di posta elettronica,** ricercare un messaggio specifico nella posta utilizzando la barra di ricerca

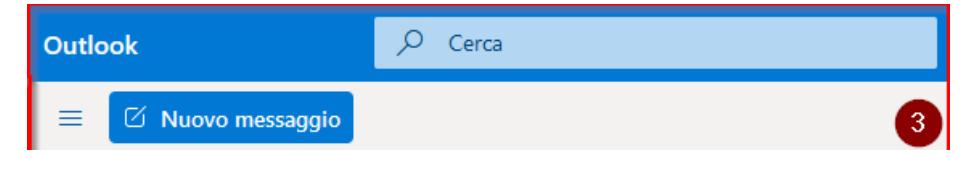

**4. Navigazione posta.** Accesso rapido alle App di Posta, Calendario, Persone ed Attività ecc..

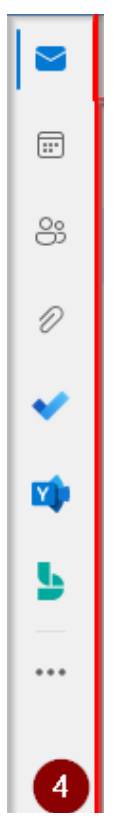

**5. Notifiche, Impostazioni, Guida, Account**. In questa area è possibile visualizzare le notifiche di posta, accedere alle opzioni (risposte automatiche, impostazioni di visualizzazione, etc.), consultare una guida attiva, modificare le informazioni personali e chiudere l'applicazione.

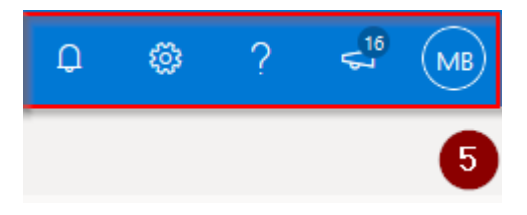

**6. Microsoft Teams.** Qui è possibile accedere rapidamente alle funzioni di Teams come avviare una chiamata, aprire la chat o il calendario.

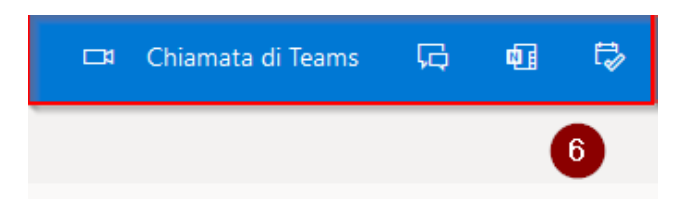

#### Posta

#### Creare un nuovo messaggio

1. In Posta selezionare la voce

2. Nel campo "A", inserire l'indirizzo del destinatario o dei destinatari.

Per aggiungere un allegato, cliccare su "Allega" dopodiché selezionare il che si vuole inviare.

🗹 Nuovo messaggio

- **3.** Selezionare i tre puntini per impostare altre azioni: Priorità (alta normale bassa), conferma di lettura e conferma di recapito, inserire firma, mostrare il campo "Da".
- 4. Inserire un oggetto.
- 5. Comporre il messaggio ed alla fine premere "Invia"

**Nota**: per menzionare qualcuno all'interno del messaggio, utilizzare il comando "@".

## Firma

- **1.** Nella barra di navigazione in alto a destra, selezionare impostazioni e digitare nel campo "cerca" la parola "firma".
- 2. Nell'albero a sinistra delle Opzioni in "Posta – Layout "selezionare "Firma di posta elettronica".
- **3.** Inserire una firma personalizzata e decidere se includere in automatico la firma in tutti i nuovi messaggi di posta e/o nei messaggi di risposta o inoltro.
- 4. Quando completato, selezionare "Salva".

# Risposte automatiche "Fuori Sede"

- **1.** Nella barra di navigazione in alto a destra, selezionare impostazioni e digitare nel campo "cerca" la parola "risposte automatiche"
- **2.** Selezionare "Invia risposte automatiche" ed eventualmente definire un periodo specifico nel quale abilitare le risposte fuori sede.
- **3.** Inserire data e ora di inizio e fine.
- **4.** È possibile creare un messaggio di risposta automatico specifico per i mittenti interni all'organizzazione.

## Aggiungere una casella condivisa

Per aggiungere una casella condivisa dobbiamo fare tasto destro dove abbiamo scritto "cartelle" nella parte sinistra, ci aprirà un menu dove cliccheremo "aggiungi cartella condivisa"

| ✓ Cartelle                                |                                        |
|-------------------------------------------|----------------------------------------|
| • Curtene                                 | Crea nuova cartella                    |
| <table-cell> Posta in arrivo</table-cell> | Aggiungi cartella pubblica a Preferiti |
| 🖉 Bozze                                   | Aggiungi cartella condivisa            |
| ⊳ Posta inviata                           | Autorizzazioni                         |
| 🗐 Posta eliminat                          | a                                      |

Ora ci ritroveremo di fronte ad una nuova finestra dove ci basterà inserire l'indirizzo della nostra casella condivisa e fare aggiungi.

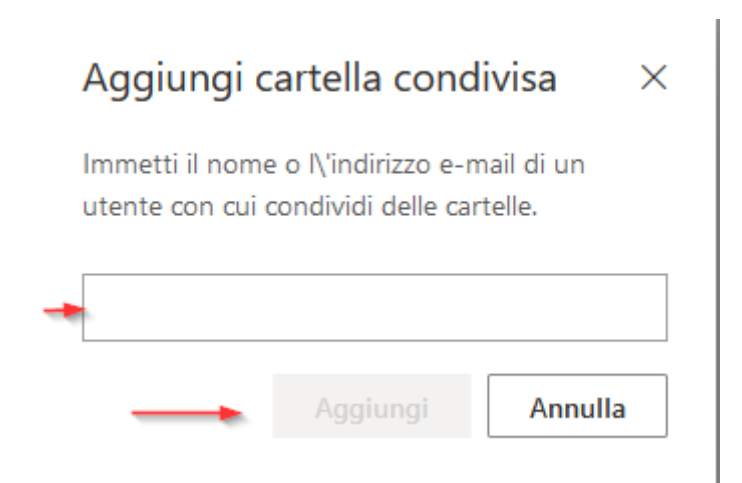

## Calendario

Per accedere al calendario ci basterà cliccare sull'icona a forma di calendario nel menù presente a sinistra.

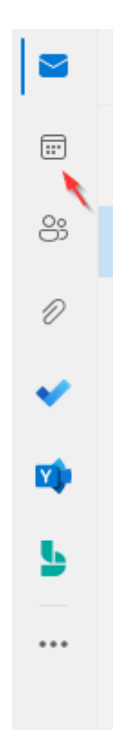

Una volta aperto il nostro calendario possiamo cominciare a pianificare le nostre attività, per fare ciò dobbiamo andare nel giorno scelto e cliccare 2 volte in modo che ci apra il menù dove poter inserire i vari dettagli della nostra attività.

|          |                                                                                         |                                                 | C' X   |
|----------|-----------------------------------------------------------------------------------------|-------------------------------------------------|--------|
| ţ        | Assistente Pianificazione 👍 Opzioni di risposta 🗸 🚾 Occupato 🗸 🖉 Categorizza 🗸 🔗 \cdots |                                                 | ~      |
|          | Salva Calendario 🗸                                                                      | $\leftarrow$ $\rightarrow$ mer 09 Febbraio 2022 | $\sim$ |
| 00<br>+2 | Aggiungi un titolo                                                                      |                                                 | 1.     |
| 8        | Invita partecipanti Facoltativo                                                         |                                                 |        |
| G        | 09/02/2022 🛅 08:00 🗸 Giornata intera 💽 👰                                                | 1                                               |        |
|          | 09/02/2022 🛅 08:30 🗡 📿 Ripeti: Mai 🗸                                                    | 2                                               |        |
| 0        | Cerca una stanza o una posizione Riunione di Teams 💽                                    | 3                                               |        |
| Ū        | Ricordami: 15 minuti prima 🗸                                                            | 4                                               |        |
| =        | Aggiungi una descrizione o allega documenti                                             | 5                                               |        |
|          |                                                                                         | б                                               |        |
|          | UV 🖬 😑 🆢 🖉 ট                                                                            | 7                                               |        |
|          |                                                                                         | <sup>8</sup> 8:00 - 8:30                        | •      |
|          |                                                                                         | 0                                               |        |

Qui inseriremo tutti i dettagli della nostra attività che andremo a fissare e poi clicchiamo su "salva" per salvare il tutto.

## **Condivisione calendario**

Possiamo anche condividere il nostro calendario con qualcun altro se vogliamo. Per farlo ci basterà cliccare in tasto "condividi" presente al a destra.

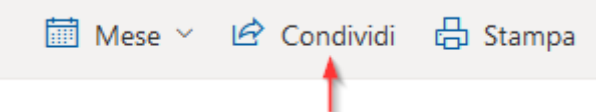

Ci aprirà un altro menù dove potremmo decidere a chi condividere il nostro calendario e che tipo di permessi avranno quelli a cui condivideremo il calendario.

| Condivisione e autorizzazioni                                                                   |                                                                                         |  |  |
|-------------------------------------------------------------------------------------------------|-----------------------------------------------------------------------------------------|--|--|
| Calendario                                                                                      |                                                                                         |  |  |
| nvia un invito alla condivisione tramite posta<br>consentire e cambiare le impostazioni di acce | a elettronica. È possibile scegliere il tipo di accesso da<br>sso in qualsiasi momento. |  |  |
| Immetti un indirizzo di posta elettronica o                                                     | un nome di contatto Condividi                                                           |  |  |
|                                                                                                 | •                                                                                       |  |  |
| All'interno della tua organizzazione                                                            | (                                                                                       |  |  |
| R Persone interne all'organizzazione                                                            | Possono visualizzare l'indisponibilità 🗸                                                |  |  |
|                                                                                                 | Non condiviso                                                                           |  |  |
|                                                                                                 | Possono visualizzare l'indisponibilità                                                  |  |  |
|                                                                                                 | Possono vedere titoli e posizioni                                                       |  |  |
|                                                                                                 | Possono vedere tutti i dettagli                                                         |  |  |
|                                                                                                 | robono reació tata ractagi                                                              |  |  |

Nella barra di ricerca possiamo scrivere il nome della persona a cui vogliamo condividere il nostro calendario, poi nel riguadro invece troviamo i permessi che possiamo dare a ci stiamo condividendo il calendario ed infine ci basterà cliccare su condividi.

## Contatti

Per accedere alla sezione contatti dobbiamo cliccare la terza icona nel menù a sinistra.

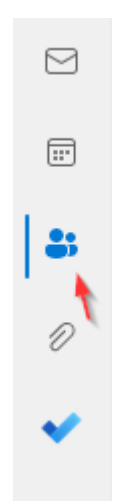

Qui possiamo trovare tutti i nostri contatti sotto la voce "i tuoi contatti".

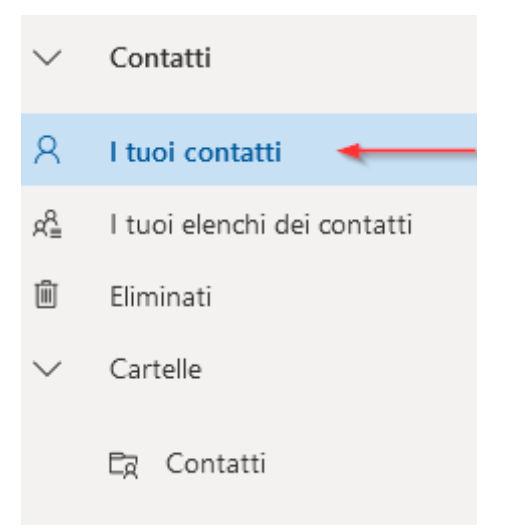

Per creare un nuovo contatto invece dobbiamo cliccare sul tasto "Nuovo contatto" nella barra in alto a sinistra

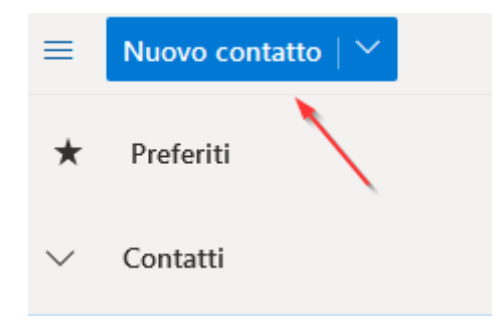

Una volta cliccato ci ritroveremo di fronte ad un nuovo menu dove potremmo inserire i dettagli del nostro nuovo contatto.

| Aggiungi contatto                                                                                                    | <b>0</b> 8   | Nome<br>Test<br>Cognome |                        |           |  |
|----------------------------------------------------------------------------------------------------|--------------|-------------------------|------------------------|-----------|--|
| Puoi aggiungere altre informazioni<br>oltre a quelle visualizzate qui, ad<br>esempio indirizzi e compleanni.<br>Seleziona <b>Aggiungi altro</b> per<br>accedere a più opzioni. | Note<br>Test | bytech                  |                        |           |  |
|                                                                                                    | Crea         | Rimuovi                 | + Aggiungi altro 🚿     | /         |  |
|                                                                                                    |              |                         | Indirizzo di posta ele | ettronica |  |
|                                                                                                    |              |                         | Chat                   |           |  |
|                                                                                                    |              |                         | Nome                   | >         |  |
|                                                                                                    |              |                         | Telefono               | >         |  |
|                                                                                                    |              |                         | Ufficio                | >         |  |
|                                                                                                    |              |                         | Indirizzo              | >         |  |
|                                                                                                    |              |                         | Altro                  | >         |  |

Per avere accesso al menù con gl'i altri dettagli ci basterà cliccare sulla freccina accanto alla scritta "Aggiungi altro" e da li potremmo aggiungere tutti i dettagli che vogliamo, una volta finito ci basterà cliccare su "Crea"